# **PChome**買網址

#### 教學目的:

- 1. 基於驗證要求,請先設定手機號碼在馬來西亞域名註冊局介面。
- 2. 使用【買網址的 DNS 代管】或【自管 DNS 異動】,.my 域名需要由註冊人登入異動 DNS (nameserver)。

## <u>STEP 1</u>

- 1. 請連結至 https://selfcare.ichoose.my/ 並登入 .MY 註冊局的域名 技術管理帳號 及 密碼 若不知如何登入,請先瀏覽 > > 登入教學 <u>http://myname.pchomebiz.com.tw/form/my\_domain\_offical\_login.pdf</u>
- 2. 登入註冊局介面後,進入 My Account 分類下的「Security」頁面,按下藍色〔+Add 2FA Mobile No.〕鈕 這個動作是設定手機號碼,目的是為了在異動設定後需要做驗證

| ICHOOSE                   | =                                                                                                    |                        |            | 0 📜 🕩                |
|---------------------------|----------------------------------------------------------------------------------------------------|------------------------|------------|----------------------|
| My Account De Logout      | Home > My Account > Security                                                                                                    |                        |            |                      |
| Obmain                    | Security Manage your 2FA mobile number.                                                                                                    |                        |            |                      |
| 🕆 Brand & Communication < | SELFCARE needs Two-Factor Authentication (2FA) mobile number to authenticate certain Domain Name Server (DNS) changes and several settings.<br>Maximum of 6 mobile numbers are allowed to be registered at one time. |                        |            |                      |
| 🚍 Renewals & Payment <    |                                                                                                    |                        |            |                      |
| 🐣 My Account 🗸 🗸          |                                                                                                    |                        |            |                      |
| 🐣 Profile                 |                                                                                                    |                        |            | + Add 2FA Mobile No. |
| Security                  | Country Code                                                                                                    | Mobile No.             | Created at | Action               |
|                           |                                                                                                    | No data available in t | able       |                      |
|                           |                                                                                                    |                        |            | No entries found     |

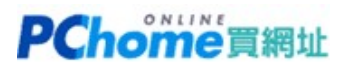

#### <u>STEP 2</u> 填入您的手機號碼,國家選擇 Taiwan,手機號碼去除第一碼 0

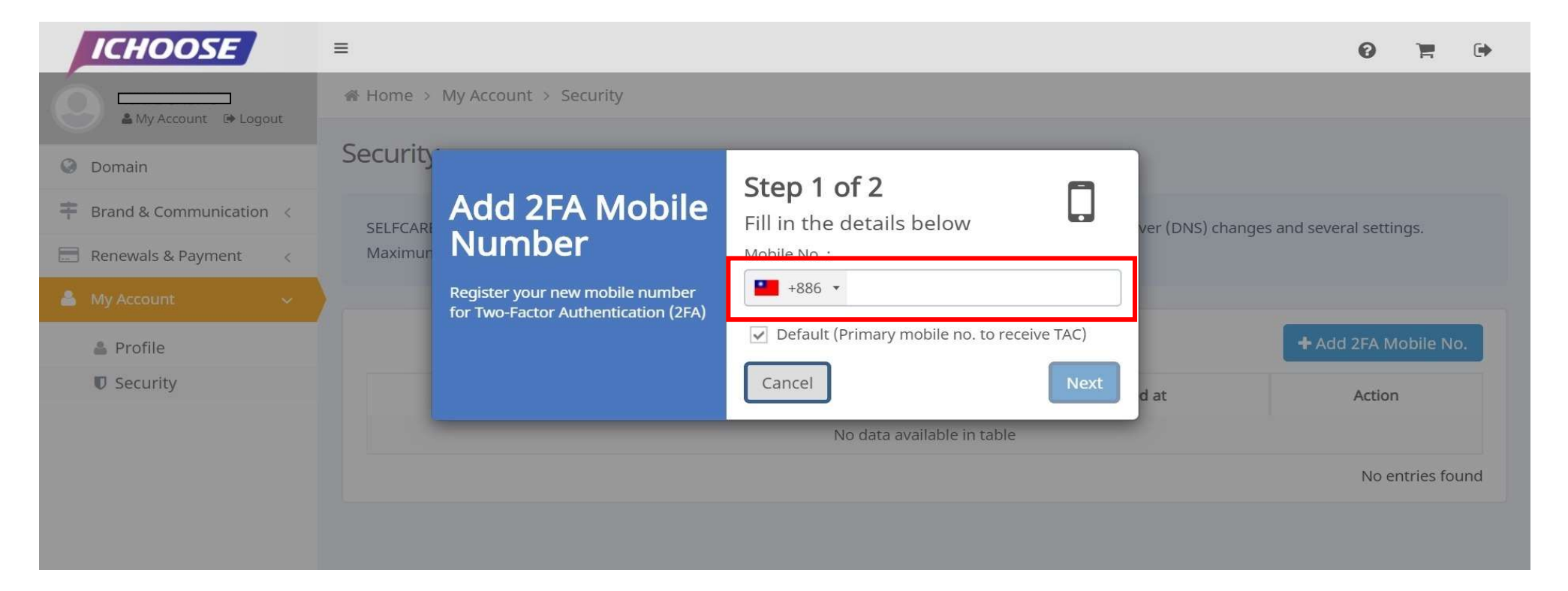

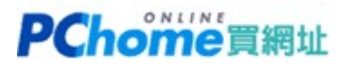

### <u>STEP 3</u> 填好之後→請按下〔Submit〕鈕

| <b>CARE needs Two-Factor Authentication (2FA) mobile</b>          | e number to authenticate certain Domain Name                             | e Server (DNS) changes and several se          | ettinas.                      |            |
|-------------------------------------------------------------------|--------------------------------------------------------------------------|------------------------------------------------|-------------------------------|------------|
| imum of 6 mobile numbers are allowed to be regist<br>Country Code | Add 2FA<br>Mobile<br>Number<br>Confirm your new mobile number<br>for 2FA | Step 2 of 2<br>Confirm details<br>Mobile No. : |                               |            |
|                                                                   |                                                                          | Default (Primary mobile no. t                  | to receive TAC)<br>ack Submit | Created at |
|                                                                   |                                                                          |                                                |                               |            |

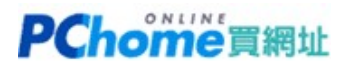

### <u>STEP 4</u> .MY註冊局將會發送一組TAC 號碼至您填寫的手機簡訊,請按下〔Submit〕鈕

| uthentication (2FA) mobile number to authenticate<br>rs are allowed to be registered at one time. | certain Domain Name Server (DN5) changes and several settings.                                                     |            |
|---------------------------------------------------------------------------------------------------|----------------------------------------------------------------------------------------------------|------------|
| Country Code                                                                                      |                                                                                                    | Created at |
|                                                                                                   | For enhanced security, you will receive TAC<br>number via SMS to your registered 2FA mobile<br>number.             |            |
|                                                                                                   | Cancel Submit<br>Important notes: The SMS TAC is only required once<br>per session.It will expire when you logout. |            |

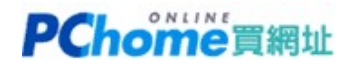

#### <u>STEP 5</u> 靜待一兩分鐘,收到簡訊後請填入網頁欄位,再按下〔CONTINUE〕完成手機號碼的設定

| To proceed with<br>Authorization Co<br>registered mobile ph<br>and then click "Cor<br>open on this p<br>Enter | h the transaction, a Transaction<br>ode (TAC) has been sent to your<br>one (88695 1000 ). Enter it below<br>ntinue". Please leave the dialog box<br>page while waiting for the TAC<br>TAC received via SMS |  |
|----------------------------------------------------------------------------------------------------|----------------------------------------------------------------------------------------------------|--|
| Resend TAC<br>Need help?                                                                                      | CANCEL CONTINUE                                                                                                    |  |

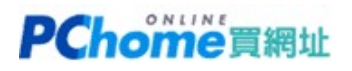

#### <u>*STEP 6*</u> 請進入 Domain 分類<sup>,</sup>瀏覽自己的域名<sup>,</sup>按下右側藍色〔MANAGE〕鈕

| ICHOOSE                   | =                            |                   |             |                                       | 0 🗑 🖻       |
|---------------------------|------------------------------|-------------------|-------------|---------------------------------------|-------------|
| My Account & Logout       | ∉ Home > Domain              |                   |             |                                       |             |
| 오 Domain                  | Hello Here are your domains. |                   |             |                                       |             |
| # Brand & Communication < | 1                            |                   |             |                                       | 1           |
| 📰 Renewals & Payment <    | l<br>Total                   |                   | Expired     | 3 Months Expiry                       | l<br>Active |
| 👗 My Account 🛛 <          |                              |                   |             | 1 1 1 1 1 1 1 1 1 1 1 1 1 1 1 1 1 1 1 |             |
|                           | @ ALL DOMAINS                |                   |             |                                       |             |
|                           | Search:                      |                   |             |                                       | Show 5 T    |
|                           | Domain 🔺 Registrant Name     | Registration Date | Expiry Date | Status                                | Action      |
|                           | com.my Molek Abadi Sdn Bhd   | 05-Jun-2019       | 05-Jun-2020 | Active                                | MANAGE      |
|                           | Showing 1 to 1 of 1 records  |                   |             |                                       | « < 1 > »   |
|                           |                              |                   |             |                                       |             |

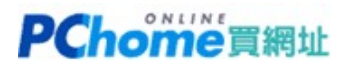

### <u>STEP 7</u> 點選 Nameserver,分次修改DNS,請點選藍色編輯小圖

| • Mu Account - Sh Languit | 备 Home > Domain > Domain Manager                                  |                                                                   |       |
|---------------------------|-------------------------------------------------------------------|-------------------------------------------------------------------|-------|
| Domain                    | Domain Manager Manage your nameserver                             |                                                                   |       |
| Brand & Communication <   | umadeshop.com.my                                                  | ~                                                                 |       |
| Renewals & Payment <      | Contact Information Nameserver                                    |                                                                   |       |
| 🎍 My Account <            |                                                                   |                                                                   |       |
|                           | umadeshop.com.my                                                  |                                                                   | + ADD |
|                           | ■ NAMESERVER 1                                                    | ≅ NAMESERVER 2                                                    |       |
|                           | Nameserver:pdns1.pchome.com.tIPv4:Not AvailableIPv6:Not Available | Nameserver:pdns2.pchome.com.tIPv4:Not AvailableIPv6:Not Available |       |
|                           |                                                                   |                                                                   |       |

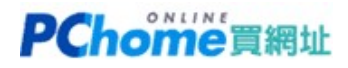

#### <u>STEP 8</u> 不管原本是 或

pdns1.pchome.com.tw / pdns2.pchome.com.tw

pdns101.pchome.com.tw / pdns102.pchome.com.tw

若要使用 PChome 買網址的 DNS 代管服務,請分別填入新的 ns1.cyberdns.tw 及 ns2.cyberdns.tw 若是自行管理 DNS,則一樣分別填入自己的 nameserver 資料。

| AMy Account The Logout                       |                                                                                                    |                                                |
|----------------------------------------------|----------------------------------------------------------------------------------------------------|------------------------------------------------|
|                                              | Dom                                                                                                    |                                                |
| Brand & Communication < Renewals & Payment < | Modify<br>Nameserver                                                                                                    | STEP 1<br>Enter your desired nameserver below. |
| My Account <                                 | Cont By having more nameservers for your<br>domain, it increases the availability and<br>resiliency of your services. For every<br>domains, you are allowed to enter up to six<br>(6) nameservers. | Nameserver ns1.cyberdns.tw + ADD               |
|                                              | IPv4<br>IPv6                                                                                                    |                                                |

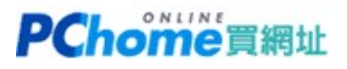

#### <u>STEP 9</u>

當修改成功後,會顯示為新的 ns1.cyberdns.tw 及 ns2.cyberdns.tw 請按下綠色〔SAVE〕按鈕,儲存完畢後綠色鈕會消失 新的DNS就異動完成了!

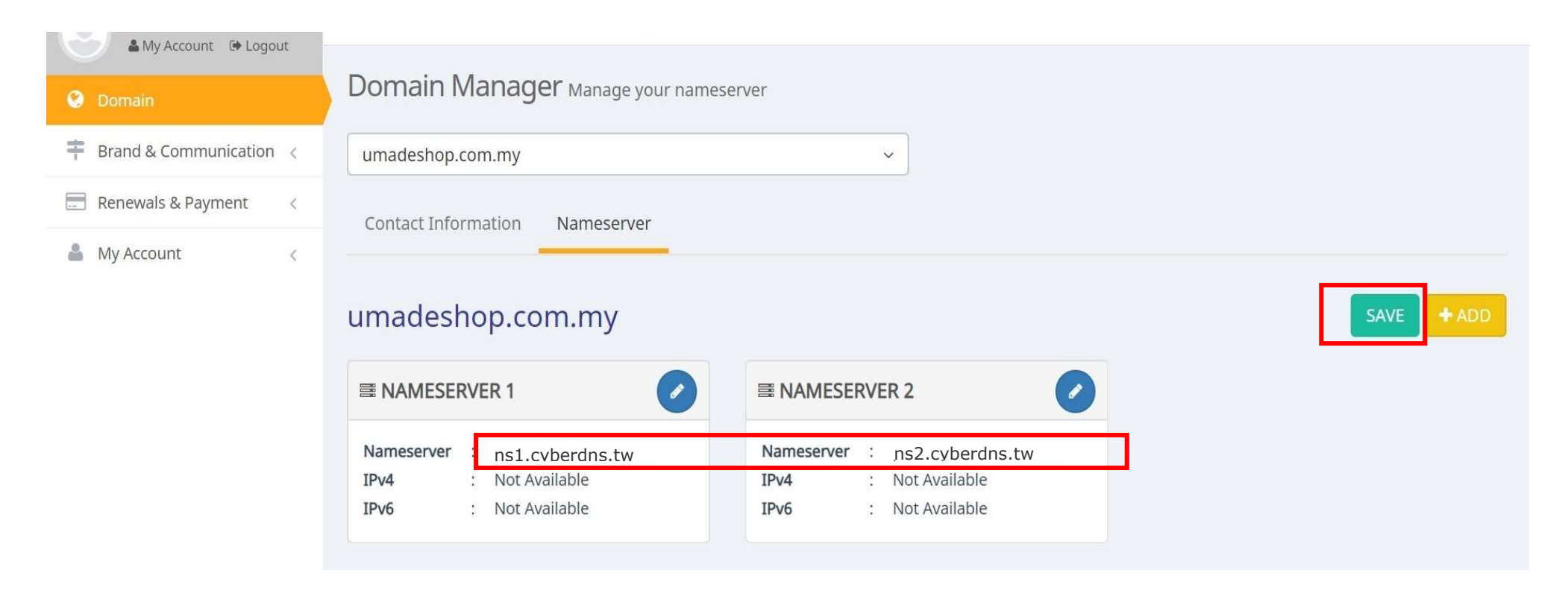

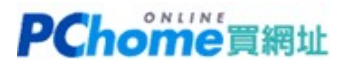

#### <u>STEP 10</u>

若尚未設定手機號碼,則會出現以下畫面。

若已設定手機號碼,則會要求您填入.MY註冊局發出的動態Code,請依照實際網頁要求的動作進行。

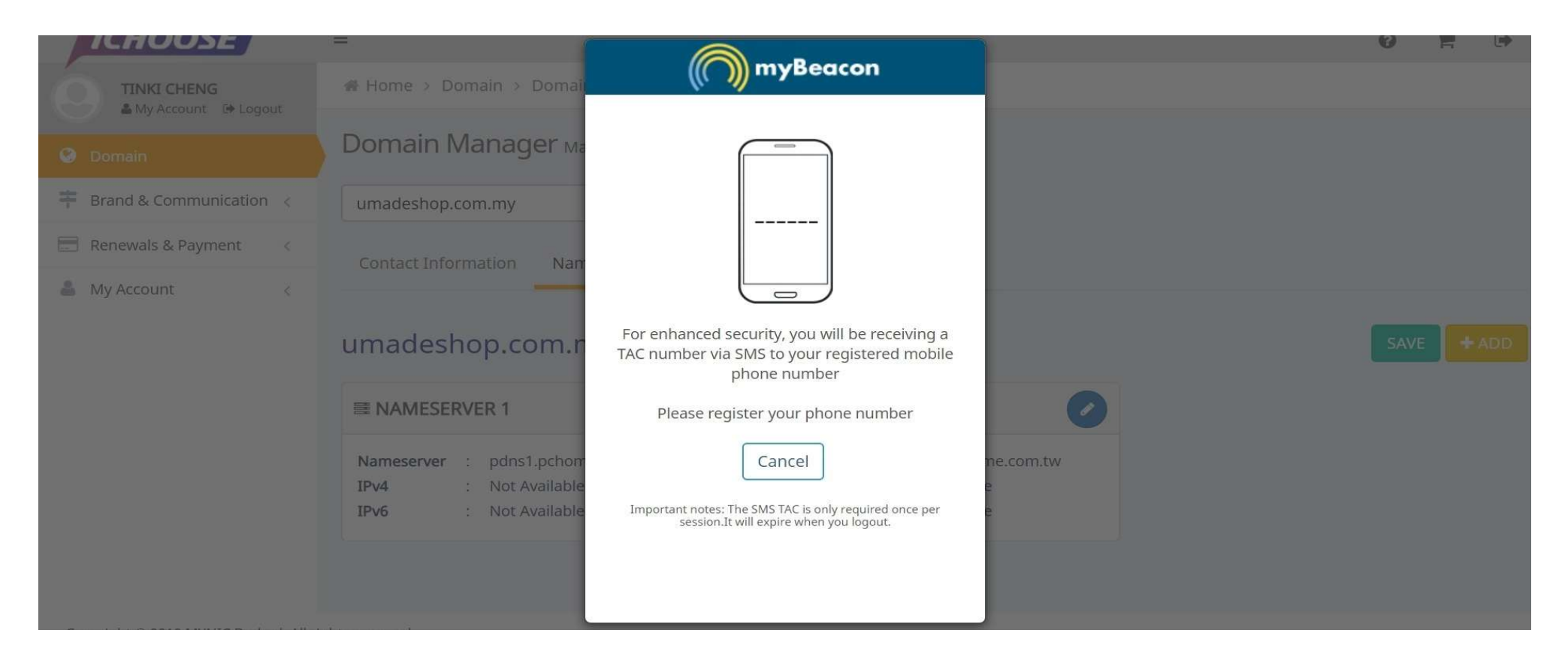